# IOxパッケージシグニチャ検証の設定

# 内容

概要 前提条件 要件 使用するコンポーネント 背景説明 設定 ステップ1:CAキーと証明書の作成 ステップ2:IOXで使用する信頼アンカーの生成 ステップ2:IOXで使用する信頼アンカーの生成 ステップ3:IOXデバイスでの信頼アンカーのインポート ステップ3:IOXデバイスでの信頼アンカーのインポート ステップ3:IOXデバイスでの信頼アンカーのインポート ステップ5:CAを使用したアプリケーション固有証明書の署名 ステップ6:IOXアプリケーションをパッケージ化し、アプリケーション固有証明書で署名する ステップ7:署名可能なデバイスへの署名付きIOXパッケージの展開 確認 トラブルシュート

## 概要

このドキュメントでは、IOxプラットフォームで署名付きパッケージを作成および使用する方法に ついて詳しく説明します。

# 前提条件

### 要件

次の項目に関する知識があることが推奨されます。

- Linux に関する基本知識
- •証明書の仕組みを理解する

### 使用するコンポーネント

このドキュメントの情報は、次のソフトウェアとハードウェアのバージョンに基づいています。

- IOx対応のデバイス。IOx用に設定されます。
   設定されたIPアドレス実行するゲストオペレーティングシステム(GOS)およびCisco
   Application Framework(CAF)CAF(ポート8443)へのアクセス用に設定されたネットワーク アドレス変換(NAT)
- •オープンSSL(Secure Sockets Layer)がインストールされたLinuxホスト
- IOxクライアントのインストールファイル(ダウンロード可能) ):<u>https://software.cisco.com/download/release.html?mdfid=286306005&softwareid=2863067</u>

<u>62</u>

このドキュメントの情報は、特定のラボ環境にあるデバイスに基づいて作成されました。このド キュメントで使用するすべてのデバイスは、初期(デフォルト)設定の状態から起動しています 。対象のネットワークが実稼働中である場合には、どのようなコマンドについても、その潜在的 な影響について確実に理解しておく必要があります。

## 背景説明

IOxリリース以降、AC5アプリケーションパッケージ署名がサポートされています。この機能を使用すると、アプリケーションパッケージが有効で、デバイスにインストールされているパッケージが信頼できるソースから取得されていることを確認できます。プラットフォームでアプリケーションパッケージシグニチャ検証がオンになっている場合は、署名されたアプリケーションのみを展開できます。

### 設定

パッケージの署名検証を使用するには、次の手順が必要です。

- 1. 認証局(CA)キーと証明書を作成します。
- 2. IOxで使用する信頼アンカーを生成します。
- 3. IOxデバイスに信頼アンカーをインポートします。
- 4. アプリケーション固有のキーと証明書署名要求(CSR)を作成します。
- 5. CAを使用して、アプリケーション固有の証明書に署名します。
- 6. IOxアプリケーションをパッケージ化し、アプリケーション固有の証明書で署名します。
- 7. 署名可能なデバイスに署名付きIOxパッケージを導入します。

**注**:この記事では、自己署名CAを実稼働シナリオで使用します。最適なオプションは、公式CAまたは会社のCAを使用して署名することです。

注:CA、キー、およびシグニチャのオプションはラボ目的でのみ選択され、環境に合わせて調整する必要がある場合があります。

### ステップ1:CAキーと証明書の作成

最初の手順は、独自のCAを作成することです。これは、CAのキーとそのキーの証明書を生成す るだけで実行できます。

CAキーを生成するには:

[jedepuyd@KJK-SRVIOT-10 signing]\$ openssl genrsa -out rootca-key.pem 2048
Generating RSA private key, 2048 bit long modulus
.....+++
e is 65537 (0x10001)

#### CA証明書を生成するには:

[jedepuyd@KJK-SRVIOT-10 signing]\$ openssl req -x509 -new -nodes -key rootca-key.pem -sha256 days 4096 -out rootca-cert.pem You are about to be asked to enter information that is incorporated into your certificate request. What you are about to enter is what is called a Distinguished Name (DN). There are quite a few fields but you can leave some blank For some fields there can be a default value, If you enter '.', the field can be left blank. \_\_\_\_ Country Name (2 letter code) [XX]:BE State or Province Name (full name) []:WVL Locality Name (eg, city) [Default City]:Kortrijk Organization Name (eg, company) [Default Company Ltd]:Cisco Organizational Unit Name (eg, section) []:IOT Common Name (eg, your name or your server's hostname) []:ioxrootca Email Address []: CA証明書の値は、ユースケースに合わせて調整する必要があります。

### ステップ2:IOxで使用する信頼アンカーの生成

これで、CAに必要なキーと証明書が揃ったので、IOxデバイスで使用する信頼アンカーバンドル を作成できます。信頼アンカーバンドルには、完全なCA署名チェーン(中間証明書が署名に使用 される場合)と(自由形式)メタデータの提供に使用されるinfo.txtファイルが含まれている必要 があります。

まず、info.txtファイルを作成し、メタデータを次のように追加します。

[jedepuyd@KJK-SRVIOT-10 signing]\$ echo "iox app root ca v1">info.txt 必要に応じて、複数のCA証明書がある場合、CA証明書チェーンを形成するには、それらを1つの .pemにまとめる必要があります。

cat first\_cert.pem second\_cert.pem > combined\_cert.pem

注:この記事では、1つのCAルート証明書を直接署名に使用するため、この手順は不要です 。これは実稼働環境では推奨されず、ルートCAキーペアは常にオフラインで保存する必要 があります。

CA証明書チェーンはca-chain.cert.pemという名前にする必要があるため、次のファイルを準備します。

[jedepuyd@KJK-SRVIOT-10 signing]\$ cp rootca-cert.pem ca-chain.cert.pem

#### 最後に、ca-chain.cert.pemとinfo.txtをgzip tar形式で結合できます。

[jedepuyd@KJK-SRVIOT-10 signing]\$ tar -czf trustanchorv1.tar.gz ca-chain.cert.pem info.txt

### ステップ3:IOxデバイスでの信頼アンカーのインポート

前の手順で作成したtrustanchorv1.tar.gzをIOxデバイスにインポートする必要があります。バンド ル内のファイルは、インストールを許可する前に、アプリケーションが正しいCAからCA署名付 き証明書で署名されたかどうかを確認するために使用されます。

信頼アンカーのインポートは、次のキーワードを使用して実行できます。

[jedepuyd@KJK-SRVIOT-10 signing]\$ ioxclient platform signedpackages trustanchor set trustanchorv1.tar.gz Currently active profile : default Command Name: plt-sign-pkg-ta-set Response from the server: Imported trust anchor file successfully [jedepuyd@KJK-SRVIOT-10 signing]\$ ioxclient platform signedpackages enable Currently active profile : default Command Name: plt-sign-pkg-enable Successfully updated the signed package deployment capability on the device to true もう1つのオプションは、ローカルマネージャを介して信頼アンカーをインポートすることです。

図に示すように、[System Setting] > [Import Trust Anchor]に移動します。

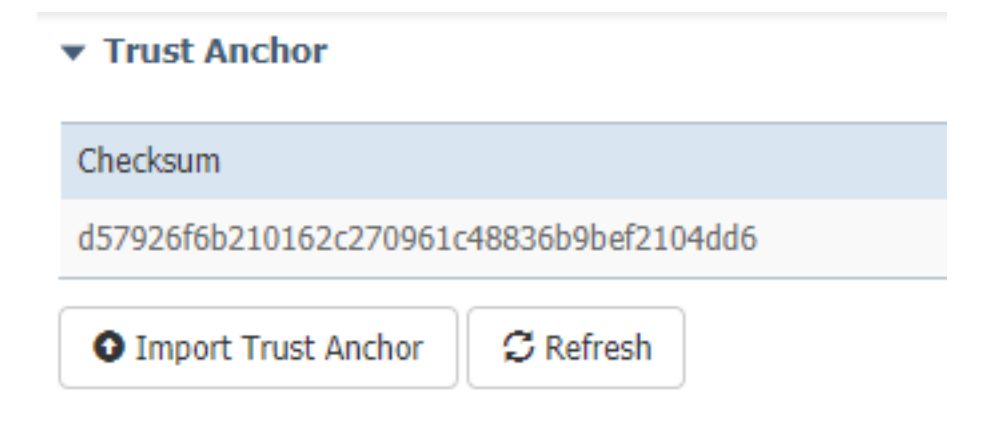

ステップ2.で生成したファイルを選択し、図に示すように[OK]をクリックします。

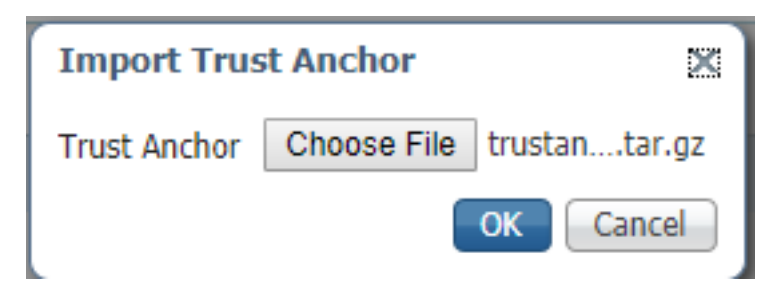

信頼アンカーを正常にインポートした後、次の図に示すように、[Application Signing Validation]の[Enabled]をオンにし、[Save Configuration]をクリックします。

| <ul> <li>Application Signature Validation</li> </ul> |         |
|------------------------------------------------------|---------|
| <ul> <li>Configuration</li> </ul>                    |         |
| Application Signature Validation                     | Enabled |
| Save Configuration                                   |         |

### ステップ4:アプリケーション固有のキーとCSRの作成

次に、IOxアプリケーションへのサインインに使用されるキーと証明書のペアを作成できます。ベ ストプラクティスは、展開するアプリケーションごとに1つの特定のキーペアを生成することです 。

それぞれのCAが同じCAで署名されている限り、それらはすべて有効と見なされます。

アプリケーション固有のキーを生成するには、次の手順を実行します。

[jedepuyd@KJK-SRVIOT-10 signing]\$ openssl genrsa -out app-key.pem 2048 Generating RSA private key, 2048 bit long modulus .....+++ e is 65537 (0x10001) **CSRを生成するには**:

[jedepuyd@KJK-SRVIOT-10 signing]\$ openssl req -new -key app-key.pem -out app.csr You are about to be asked to enter information that is incorporated into your certificate request. What you are about to enter is what is called a Distinguished Name (DN). There are quite a few fields but you can leave some blank. For some fields there can be a default value, If you enter '.', the field can be left blank. -----Country Name (2 letter code) [XX]:BE State or Province Name (full name) []:WVL Locality Name (eg, city) [Default City]:Kortrijk Organization Name (eg, company) [Default Company Ltd]:Cisco Organizational Unit Name (eg, section) []:IOT Common Name (eg, your name or your server's hostname) []:ioxapp Email Address []:

Please enter the following 'extra' attributes to be sent with your certificate request A challenge password []: An optional company name []: CAと同様に、アプリケーション証明書の値はユースケースに合わせて調整する必要があります。

### ステップ5:CAを使用したアプリケーション固有証明書の署名

CAおよびアプリケーションCSRの要件が整ったので、CAを使用してCSRに署名できます。その 結果、署名されたアプリケーション固有の証明書が作成されます。

[jedepuyd@KJK-SRVIOT-10 signing]\$ openssl x509 -req -in app.csr -CA rootca-cert.pem -CAkey rootca-key.pem -CAcreateserial -out app-cert.pem -days 4096 -sha256 Signature ok subject=/C=BE/ST=WVL/L=Kortrijk/0=Cisco/OU=IOT/CN=ioxapp Getting CA Private Key

### ステップ6:IOxアプリケーションをパッケージ化し、アプリケーション固有証明書 で署名する

これで、IOxアプリケーションをパッケージ化し、ステップ4.から生成されたキーペアで署名し、

ステップ5でCAによって署名する準備ができました。

#### アプリケーションのソースとpackage.yamlを作成する残りのプロセスは変更されません。

#### キーペアを使用したIOxアプリケーションのパッケージ:

[jedepuyd@KJK-SRVIOT-10 iox\_docker\_pythonsleep]\$ ioxclient package --rsa-key ../signing/appkey.pem --certificate ../signing/app-cert.pem . Currently active profile : default Command Name: package Using rsa key and cert provided via command line to sign the package Checking if package descriptor file is present .. Validating descriptor file /home/jedepuyd/iox/iox\_docker\_pythonsleep/package.yaml with package schema definitions Parsing descriptor file .. Found schema version 2.2 Loading schema file for version 2.2 Validating package descriptor file .. File /home/jedepuyd/iox/iox\_docker\_pythonsleep/package.yaml is valid under schema version 2.2 Created Staging directory at : /tmp/666018803 Copying contents to staging directory Checking for application runtime type Couldn't detect application runtime type Creating an inner envelope for application artifacts Excluding .DS\_Store Generated /tmp/666018803/artifacts.tar.gz Calculating SHA1 checksum for package contents.. Package MetaData file was not found at /tmp/666018803/.package.metadata Wrote package metadata file : /tmp/666018803/.package.metadata Root Directory : /tmp/666018803 Output file: /tmp/096960694 Path: .package.metadata SHA1 : 2a64461a921c2d5e8f45e92fe203127cf8a06146 Path: artifacts.tar.gz SHA1 : 63da3eb3d81e13249b799bf57845f3fc9f6f2f94 Path: package.yaml SHA1 : 0e6259e49ff22d6d38e6d1913759c5674c5cec6d Generated package manifest at package.mf Signed the package and the signature is available at package.cert Generating IOx Package .. Package generated at /home/jedepuyd/iox/iox\_docker\_pythonsleep/package.tar

### ステップ7:署名可能なデバイスへの署名付きIOxパッケージの展開

#### このプロセスの最後のステップは、IOxデバイスにアプリケーションを導入することです。署名さ れていないアプリケーションの導入と比較しても違いはありません。

[jedepuyd@KJK-SRVIOT-10 iox\_docker\_pythonsleep]\$ ioxclient app install test package.tar Currently active profile : default Command Name: application-install Saving current configuration Installation Successful. App is available at : https://10.50.215.248:8443/iox/api/v2/hosting/apps/test Successfully deployed

確認

ここでは、設定が正常に機能しているかどうかを確認します。

### アプリケーションキーがCAで正しく署名されているかどうかを確認するには、次の手順を実行し ます。

[jedepuyd@KJK-SRVIOT-10 signing]\$ openssl verify -CAfile rootca-cert.pem app-cert.pem app-cert.pem: OK

# トラブルシュート

#### ここでは、設定のトラブルシューティングに使用できる情報を示します。

アプリケーションの導入に関する問題が発生すると、次のいずれかのエラーが表示されます。

[jedepuyd@KJK-SRVIOT-10 iox\_docker\_pythonsleep]\$ ioxclient app install test package.tar Currently active profile : default Command Name: application-install Saving current configuration Could not complete your command : Error. Server returned 500 { "description": "Invalid Archive file: Certificate verification failed: [18, 0, 'self signed certificate']", "errorcode": -1, "message": "Invalid Archive file" } CAを使用してアプリケーション証明書に署名するときに問題が発生したか、信頼されたアンカー

CAを使用してアノリケーション証明書に者名するとさに問題が発生したか、信頼されたアンカー バンドル内のアプリケーション証明書と一致しません。

「確認」セクションで説明されている手順を使用して、証明書および信頼できるアンカーバンド ルも確認します。

これらのエラーは、パッケージが正しく署名されていないことを示します。手順6を再度確認でき ます。

```
[jedepuyd@KJK-SRVIOT-10 iox_docker_pythonsleep]$ ioxclient app install test2 package.tar
Currently active profile : default
Command Name: application-install
Saving current configuration
Could not complete your command : Error. Server returned 500
{
    "description": "Package signature file package.cert or package.sign not found in package",
    "errorcode": -1009,
    "message": "Error during app installation"
}
```